# **Bennington College Courses Online: Working with Moodle**

#### Tutorial 1: Registering for a Moodle account and accessing your online course.

Bennington College has chosen the Open Source course management system Moodle to help faculty and students develop a stimulating collaborative online learning environment. Moodle is easy to use and very flexible. It is well supported across multiple browsers on both Mac OS X and Windows platforms.

To access your Bennington College online course you will need to create a login account. Please follow these simple steps.

| 00                                                                                   | Bennington College Moodle                                                                                                    | (                                                                                                    |
|--------------------------------------------------------------------------------------|----------------------------------------------------------------------------------------------------|----------------------------------------------------------------------------------------------------|
| 🍬 - 🔶 - 🥑 🛞 🚮 🌆 http                                                                 | ://moodle.bennington.edu/                                                                                                    | • Google Q                                                                                                    |
| Bennington Colleg                                                                    | e Moodle                                                                                                    | You are not logged in. (Login)<br>English (en)                                                                                                    |
| An online collaborative<br>learning site for the<br>Bennington College<br>community. | Site news Instructions for new users by Nino Mendolia - Wednesday, 18 July 2007, 02:56 PM                                                                                                    | Calendar<br>July 2007<br>Sun Mon Tue Wed Thu Fri Sat                                                                                                    |
| Course categories                                                                    | Welcome to Bennington's online collaborative course environment.<br>For all students; to use this site you must a registered user. To register click<br>"(Login)" on the upper right of the main page. At the login screen read the<br>instructions on the right, then click the "Create new account" button. Fill in<br>the requested information then click the "Create my new account" button.<br>Moodle will send a confirmatory email to your email address with a link you'll<br>need to follow to complete the registration process.<br>Once you're registered you'll be brought to your personal Moodle front page.<br>On your first visit this may be largely empty; no worries. Go to the "Course<br>categories" block on the left and click the "all courses" link. The following<br>page will list all the courses currently available for enrolment. If you see<br>yours click on its' name and you'll be brought to a page where you'll be asked<br>for an "enrollment key" - a class password. Use the one given to you by your<br>teacher. Happily, this only needs to be done once. | 1       2       3       4       5       6       7         8       9       10       11       12       13       14         15       16       17       18       19       20       21         22       23       24       25       26       27       28         29       30       31       31 |

1 - Go to http://moodle.bennington.edu

On the upper right corner of the screen, click the "Login" link. Read the instructions on the right then click the "Create new account" button.

| 0             | Bennington Col                                                                                                    | lege Moodle: Login to the site                                                                                                    |                                                                                                    |
|---------------|----------------------------------------------------------------------------------------------------|----------------------------------------------------------------------------------------------------|----------------------------------------------------------------------------------------------------|
| • 🚽 🥑         | M http://faculty.bennington.edu/~testspace/moodle/                                                                                                    | /login/index.php                                                                                                    | V Coogle Q                                                                                                    |
| ennington     | College Moodle                                                                                                    |                                                                                                    | You are not logged in. (Lo                                                                                                    |
| BCM ▶ Login t | o the site                                                                                                    |                                                                                                    | English (en)                                                                                                    |
|               | Returning to this web site?                                                                                                    | ls                                                                                                    | this your first time here?                                                                                                    |
|               | Login here using your username and password<br>(Cookies must be enabled in your browser) ()<br>Username<br>Password Login<br>Some courses may allow guest access<br>Login as a guest<br>Forgotten your username or password?<br>Yes, help me log in | <ul> <li>Hi! For full access to account for yourself also have a one-time.</li> <li>Here are the steps:</li> <li>1. Fill out the Ne</li> <li>2. An email will ta</li> <li>3. Read your em</li> <li>4. Your account</li> <li>5. Now, select th</li> <li>6. If you are protote teacher has git</li> <li>7. You can now a to net your page) to log in</li> </ul> | o courses you'll need to take a minute to create a new<br>on this web site. Each of the individual courses may<br>a "enrolment key", which you won't need until later.<br>we Account form with your details.<br>be immediately sent to your email address.<br>ail, and click on the web link it contains.<br>will be confirmed and you will be logged in.<br>he course you want to participate in.<br>mpted for an "enrolment key" - use the one that your<br>iven you. This will "enrol" you in the course.<br>access the full course. From now on you will only need<br>personal username and password (in the form on this<br>and access any course you have enrolled in.<br>Create new account |

# **Bennington College Courses Online: Working with Moodle**

#### Tutorial 1: Registering for a Moodle account and accessing your online course.

**2** - Fill out the requested information on the next screen. Please choose a screen name that clearly identifies you; for example, one that uses your first initial and last name. Also, make a note of the password you create. No one, including the Moodle administrator, will have access to your password should you forget it, you will have to contact the Moodle admin to have your password reset.

Make sure you provide a valid email address. An email will be sent to that address with instructions for completing the registration process.

Once you have filled in the requested information click the "Create my new account" button.

| ⊜ ⊖ ⊖       |                                                 | New account             |                   |                       |               | 0                  |
|-------------|-------------------------------------------------|-------------------------|-------------------|-----------------------|---------------|--------------------|
| 🍬 - 🔶 - 🧕   | 💡 📀 🏠 🌆 http://faculty.bennington.edu/~testspac | /moodle/login/signup.ph | p?                | ▼ ► ( <b>G</b> • G    | oogle         | Q a                |
| New accou   | ınt                                             |                         |                   |                       | You are not   | logged in. (Login) |
| BCM 🕨 Logir | New account                                     |                         |                   | Γ                     | English (en)  | •                  |
|             | Choose your username and password               |                         |                   |                       |               |                    |
|             | Username* mmend<br>Password* ••••••             | ia                      |                   |                       |               |                    |
|             | More details                                    |                         |                   |                       |               |                    |
|             | Email address* mendo                            | a@bennington.edu        | _                 |                       |               |                    |
|             | Email (again)* mendo                            | a@bennington.edu        | _                 |                       |               |                    |
|             | Firstname* Nino                                 |                         | _                 |                       |               |                    |
|             | Surname* Mendol                                 | ı                       |                   |                       |               |                    |
|             | City/town* Benning                              | on                      |                   |                       |               |                    |
|             | Country* United                                 | States of America       | -                 |                       |               |                    |
|             | Create                                          | my new account Ca       | ncel There are re | quired fields in this | form marked*. |                    |

**3** - The confirmation email includes an authenticated link back to the main site. It will tell Moodle you have registered with a legitimate email address. Once you have received it, click the link and return to the Bennington College Moodle site.

| 00                       | Confirm your account                                                                                                    |              | 0                              |
|--------------------------|----------------------------------------------------------------------------------------------------|--------------|--------------------------------|
| 🖕 - 📄 🧟 🏠 🌆              | http://faculty.bennington.edu/~testspace/moodle/login/signup.php                                                                                                    | 🔻 🕨 🧲 Google |                                |
| Confirm your accour      | nt                                                                                                    |              | You are not logged in. (Login) |
| BCM 🕨 Confirm your accou | nt                                                                                                    |              |                                |
|                          | An email should have been sent to your address at <b>mendolia@sover.net</b><br>It contains easy instructions to complete your registration.<br>If you continue to have difficulty, contact the site administrator. |              |                                |
|                          | Continue                                                                                                    |              |                                |

## **Bennington College Courses Online: Working with Moodle**

### Tutorial 1: Registering for a Moodle account and accessing your online course.

**4** - Once you have logged back in you should be presented with a list of available courses. Please note: as of this writing, July 2007, not all courses are listed. Courses open for enrolment for the fall term will be listed by the first week of classes.

Find your course and click its link.

| urses                                                                                                    | You are logged in as Nino Mendolia (Li |
|----------------------------------------------------------------------------------------------------|----------------------------------------|
| CM ▶ Course categories                                                                                                    |                                        |
| Course categories                                                                                                    |                                        |
| <ul> <li>Crossett Library         <ul> <li>Library Technologies</li> <li>Library 101</li> </ul> </li> <li>MATSL         <ul> <li>Developing Leaders through Teacher Research</li> <li>French Language and Culture Online</li> <li>Spanish Language and Culture Online</li> </ul> </li> <li>Groups and Committees</li> </ul> | 0<br>0<br>0 = 0<br>= 0<br>0 = 0        |
| Science and Mathematics Mathematics Calculus I Geometry: Geometry: Euclid, Infinity, and Warped Space Search courses: Co                                                                                                    | 0 ≂0<br>0 ≂0                           |
| You are logged in as Nino Mendolia (Logout)                                                                                                    |                                        |

**5** - Most courses require an enrolment key for access. Your teacher at the first class meeting will give this to you or it will be sent to you via email. Thankfully, you only need to type this in once.

|                                                                                                    | Login to Action Research             |                                    |  |  |
|----------------------------------------------------------------------------------------------------|--------------------------------------|------------------------------------|--|--|
| 🖕 🔹 🍌 🛛 🕜 🔝 🏠 🌆 http://faculty.bennington.edu/~te                                                                | stspace/moodle/course/enrol.php?id=9 | V 🕑 G v Google                     |  |  |
| Developing Leaders through Teacher Re                                                                            | search                               | You are logged in as Nino Mendolia |  |  |
| BCM ▶ Courses ▶ Login to Action Research                                                                         |                                      |                                    |  |  |
| Developing Leaders through Teacher Research<br>@                                                                 | Discussions related to               | o the MATSL teaching experience.   |  |  |
| This course requires an 'enrolment key' - a one-time password that you should have received from Kathleen Berry. |                                      |                                    |  |  |
| Enrolment key:                                                                                                   | Cancel                               | rol me in this course              |  |  |

### Tutorial 1: Registering for a Moodle account and accessing your online course.

**5** - The course content made available will vary depending on the needs of the teacher, but you can expect the overall layout to remain the same. The blocks in the center contain the curriculum material to be shared and the topics to be covered. Most topics will be reviewed using the discussion forum format. This will be the topic of the next tutorial.

| 00                                                                        | Course: Developing Leaders through Teacher Research                   | ı       | (                                                           |
|---------------------------------------------------------------------------|-----------------------------------------------------------------------|---------|-------------------------------------------------------------|
| ਦ 🔹 🐑 🥑 🖉 👘                                                               | ttp://faculty.bennington.edu/~testspace/moodle/course/view.php?id=9   | • Þ (G• | Google Q                                                    |
| Developing Leaders tl                                                     | hrough Teacher Research                                               | You are | e logged in as Nino Mendolia (Logout                        |
| BCM > Action Research                                                     |                                                                       |         |                                                             |
| Discussions related to the                                                | Topic outline                                                         |         | Calendar                                                    |
| experience.                                                               | What this course is about                                             |         | Sun Mon Tue Wed Thu Fri Sat                                 |
| People - Participants                                                     | 1 Getting started with teacher research                               |         | 1 2 3 4 5 6 7<br>8 9 10 11 12 13 14<br>15 16 17 18 19 20 21 |
| Recent Activity<br>Activity since Tuesday, 17 July                        | 2 🖹 ValidityPage                                                      |         | 22 23 24 25 26 27 28<br>29 30 31                            |
| 2007, 09:54 PM<br>Full report of recent activity                          | 3                                                                     |         | Global Course<br>events events                              |
| New users:                                                                | 4                                                                     |         | Group<br>events User events                                 |
| Course updates:                                                           | 6                                                                     |         | Messages 🖃                                                  |
| Added Forum:<br>Ethics                                                    | 7                                                                     |         | No messages waiting<br>Messages                             |
| Added Resource:<br>ValidityPage                                           | 8                                                                     |         | Upcoming Events                                             |
| New forum posts:                                                          | 9                                                                     |         | There are no upcoming<br>events                             |
| Nino Mendolia<br>"About data collection"                                  | 10                                                                    |         | <u>Go to calendar</u><br>New Event                          |
| 19 Jul, 09:25<br>Peter Jones<br>"Re: About data collection"               |                                                                       |         |                                                             |
| My courses ⊡<br>S Developing Leaders through Teacher Research All courses | es france d'a fea land as futuras a la Dulanas a anala est e source a |         |                                                             |

If you have any problems please contact the Bennington College Moodle administrator, Nino Mendolia.

Nino Mendolia 802 440-4382 mendolia@bennington.edu